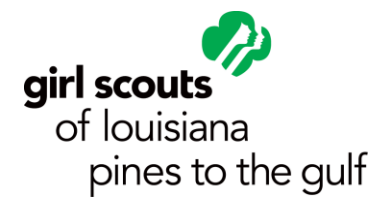

## Setting up your Girl Scout Community Profile

As a primary contact for your Girl Scout family you have access to create a profile in the Girl Scout Community to manager your Girl Scout Program.

- 1. Visit our website at <u>www.gslpg.org</u>.
- 2. Locate the yellow myGS link on the right side of the main title bar
- 3. enter the email address you provided when registering for Girl Scouts in the User Name box.
- 4. If you have not already set up and account, please select the "forgot password" link at the bottom of the white box
- 5. I reset password link will be forwarded to your email address
- 6. Click the reset password link and create a password to log on to your Girl Scout Community.

The Girl Scout Community will allow the user to:

- Manage their Girl Scout membership
- View troop information if the user is designate as the leader of a troop
- Access the Volunteer Toolkit for resources on the Girl Scout Program
- Access to GSLearn for view training resources